# 南九州学園図書館

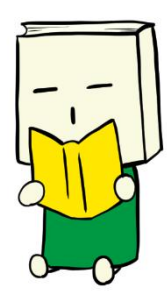

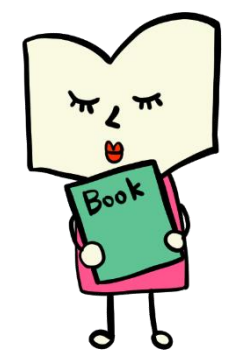

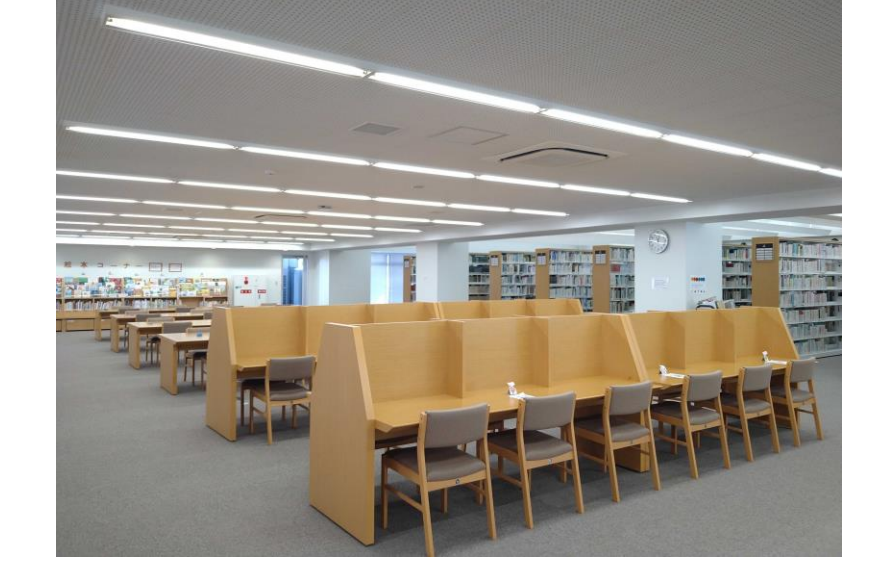

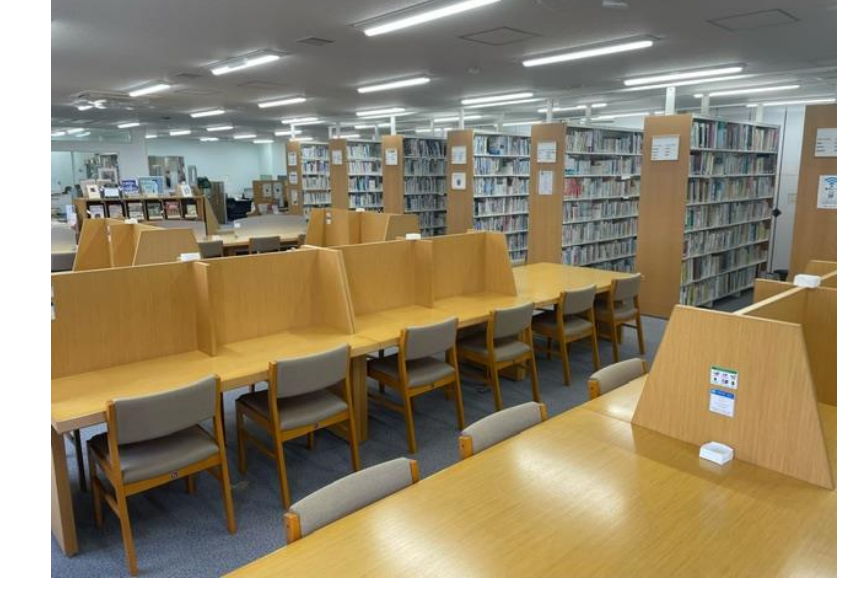

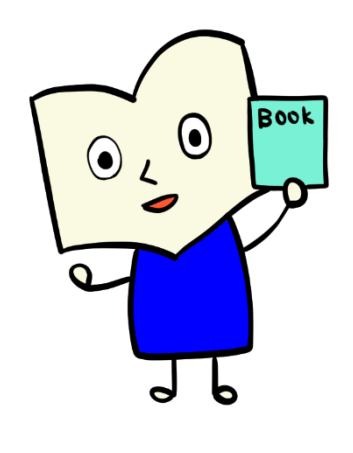

## 図書館利用案内

2024

## 目次 Contents

| I | はじめに ・・・・・p2                                       |
|---|----------------------------------------------------|
| 2 | 利用案内 ·····p3                                       |
| 3 | 資料の探し方 ・・・・・p5                                     |
| 4 | 都城キャンパス図書館の利用 ・・・・・・・・・・・・・・・・・・・・・・・・・・・・・・・・・・・・ |
| 5 | 図書館ホームページ ・・・・・・・・・・・・・・・・・・・・・・・・・・・・・・・・・・・・     |
| 6 | Му ОРАСр7                                          |
| 7 | 電子書籍とは? ・・・・・・・・・・・・・                              |
| 8 | 図書館からのお願い ・・・・・・・・・・・・・・・・・・・・・・・・・・・・・・・・・・・・・    |

### ☆ 付録 図書館利用案内 プラス

図書館内で Wi-Fi が利用できます。

詳細につきましては各キャンパス図書館職員へお問い合わせください。

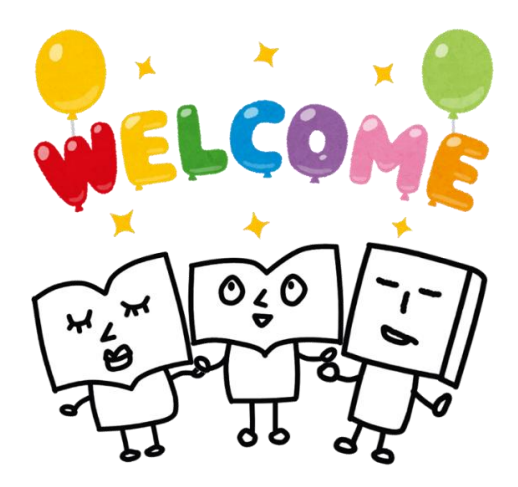

## | はじめに

図書館は大学の学術研究をサポートするために、体系的な情報の収集整理、効果的な利用法を 提供する重要な機関です。

本学では、宮崎と都城の両キャンパスの図書館を利用することができます。

図書館に関する情報は、大学内の掲示板や図書館ホームページ・X(旧 Twitter)・ユニパで随時お知らせをしています。新しい情報は、こちらで確認をしてください。

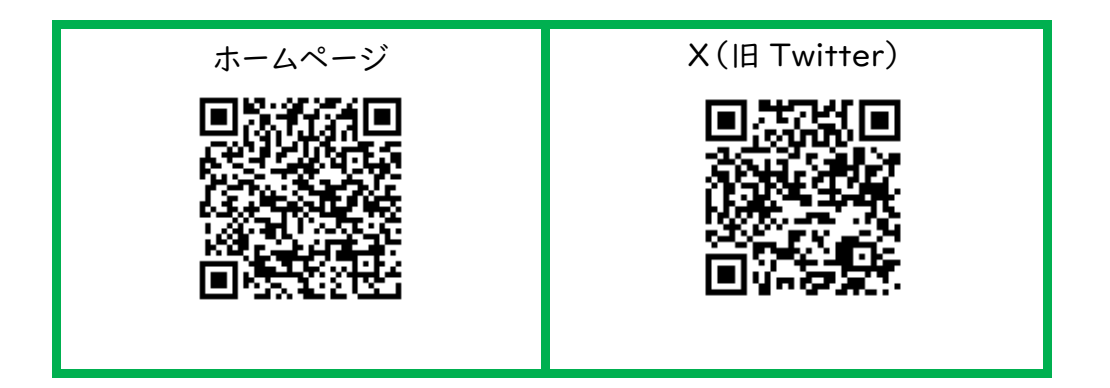

## 宮崎キャンパス図書館

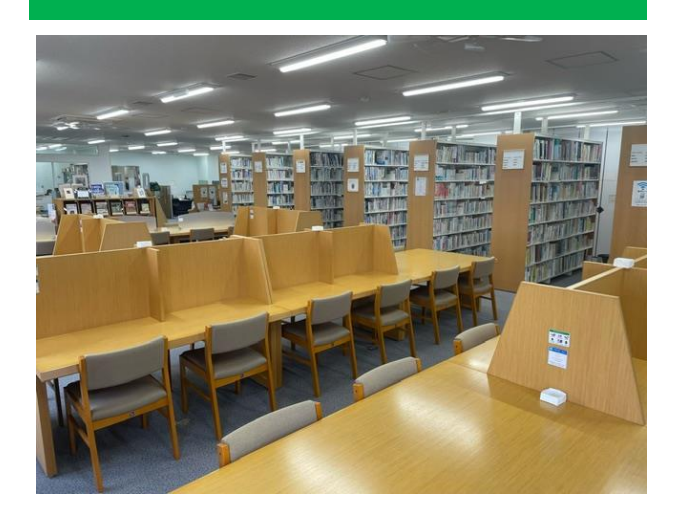

本館2階 TEL:0985-83-3430 大学生向けの食品学や栄養学に関する資料。 短期大学部生向けの語学や社会学に関する 資料。他に、レシピ本や小説を所蔵。 2024 年 3 月現在,所蔵数約 6 万冊。

## 都城キャンパス図書館

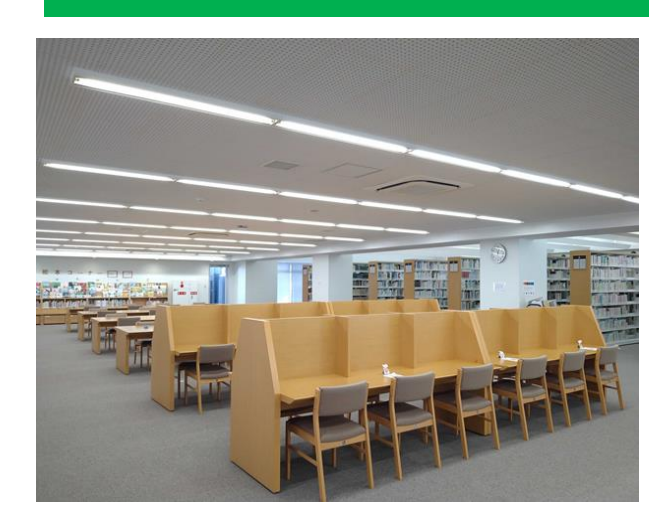

本館2階 TEL:0986-46-1086

園芸や造園、自然環境に関する資料。 子ども教育に関する資料や絵本を主に 所蔵。

2024年3月現在、所蔵数訳10万冊

## 2 利用案内

#### ① 開館時間

平日:午前9時~午後6時/夏·冬·春休み期間:午前9時~午後4時 ※事情により変更する場合は、掲示や公式X(旧Twitter)でお知らせします。

#### ② 休館日

土曜日 / 日曜日 / 国民の祝日に関する法律に規定する休日 本学開学記念日(5月|日) / 年末・年始(12月27日~|月4日) その他、館長が必要と認めたとき ※ 臨時休館の場合もあります。図書館ホームページ・X(旧Twitter)にて確認をしてください。

#### ③ 貸出冊数と期間

|      | 冊数    | 期間   |
|------|-------|------|
| 大学生  | 5冊まで  | 14日間 |
| 短大生  |       |      |
| 大学院生 | 10冊まで | 21日間 |

貸出できない資料

·学術雑誌·新聞·製本

・禁帯出シールが貼られている資料
 ・視聴覚資料(DVD など)

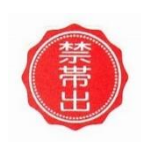

これらの資料は、館内で閲覧もしくは 必要箇所をコピーして利用してください。

#### ④ 貸出

本と学生証をカウンターに持ってきて、貸し出しの手続きをしてください。

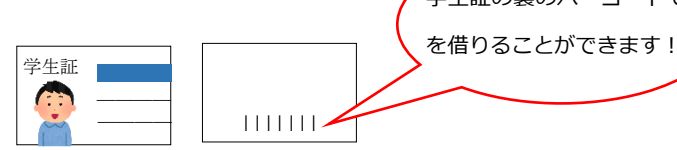

5 返却

借りた本は、返却期限日までに図書館カウンターまたは返却ポストにて返却をしてください。 ※期限を過ぎて返却した場合は、延滞した日数分の 貸出停止期間 が設定されます。

#### < 図書返却ポストについて >

返却ポストは、| 階警備室付近と図書館入口横に常時設置しています。 いつでも、利用できます。

#### 6 予約

借りたい本が貸出中の時は、予約をすることができます。カウンターまたは MyOPAC にて 申込みしてください。MyOPAC の詳しい説明は、7ページをご覧ください。

#### ⑦ 貸出期間の延長

予約のない図書は、返却期限日までに | 度だけ延長ができます。 図書と学生証を持参してカウンターにて手続きをしてください。

#### ⑧ 館内文献複写

図書館にある資料に限り、館内の複写機(コピー機)が利用できます。 所定の申込用紙に必要事項を記入してカウンターへ提出してください。 ノート・持ち込み資料のコピーは原則としてできません。

#### 文献複写について

資料には著作権があります。原則として著作者に無断で複写を行うことはできませんが、図書館は 調査研究のために図書館資料の一部分なら複写物を利用者に提供することができます。 この場合、図書館は複写物を厳密に確認しなくてはなりません。

そのため、図書館で複写を行う場合は複写の範囲を記入した文献複写申込書を提出してもらいます。

#### ⑨ 購入希望図書(リクエスト)

本の購入リクエストをすることができます。(新書・文庫・マンガ等は除く)

「図書購入希望申込用紙」を記入してリクエスト BOX 又はカウンターへ出してください。

#### 🕕 視聴覚資料

図書館内に展示してある DVD を視聴することができます。

利用する際はカウンターまで申し出てください。

( 視聴する際は必ずヘッドフォンを着用してください )

## 3 資料の探し方

#### OPAC を利用する

図書館のホームページ上にあるOPAC ( 蔵書検索システム ) を利用して、探している本が 図書館に所蔵されているか、貸出可能かを調べることができます。また、雑誌の所蔵について も知ることができます。

#### ② レファレンス・サービスを利用する

図書館職員がみなさんの調べものをサポートするサービスです。 レファレンスには次のようなものがあります。 ・文献所在調査 ・事項調査 ・利用案内

#### 文献所在調査・事項調査について

所定の用紙がありますので係員まで申し出てください。

直接カウンターで質問することもできます。

#### ③ 学外文献複写および相互貸借を利用する

図書館に探している資料がない場合は、他の図書館や研究機関等へ文献の複写依頼や 図書の取り寄せをすることができます。 所定の用紙がありますので係員まで申し出てください。 複写物や本が手元に届くまでに I~2週間程度かかります。 また、複写料金・通信費・送料は申込者の負担になります。 (「図書館利用案内 プラス」 3ページを参照)

#### ④ 相互利用をする

他大学の図書館を利用する場合には、必要に応じて本学図書館より利用願い書を発行します。 カウンターにて申し出てください。

宮崎県内の大学図書館は学生証を掲示すれば利用することができます。

ただし、利用の範囲はそれぞれの図書館の利用規則に準じます。

## 4 都城キャンパス図書館の利用

都城キャンパスの図書館も利用することができます。

#### ① 両キャンパス図書館の本の探し方

OPAC で両キャンパス図書館の図書・雑誌を同時に探すことができます。

( OPAC → Web 上で蔵書検索ができるシステム。詳しくは「図書館利用案内 プラス」6ページを参照 )

#### 貸出・返却の仕方

(1)直接行って借りる・返す
 都城キャンパス図書館にて、図書の貸出・返却が可能です。
 学生証を必ず持参してください。

(2) 本を取り寄せる

都城キャンパス図書館の図書を取り寄せることができます。 所定の申込用紙に必要事項を記入し、カウンターに提出してください。 資料が届いた連絡がありましたら、3日以内に図書館まで取りに来てください。 通常2日程度で図書は届きます。

#### 貸出期間は、14日間、貸出可能冊数は5冊です。

禁帯図書・雑誌・製本等の貸出はできません。

#### ② 学内文献複写

都城キャンパス図書館が所蔵する資料の文献複写 ( コピー ) を依頼できます。 所定の申込用紙に必要事項を記入しカウンターに提出してください。

| <b>海</b> 写料全   枚 | モノクロ : 20 円 |  |  |  |  |
|------------------|-------------|--|--|--|--|
| 饭子杆亚 1 13        | カ ラ ー:60円   |  |  |  |  |

5 図書館ホームページ

開館情報など、図書館からのお知らせや利用案内、開館カレンダーが掲載されています。 ホームページから蔵書検索、データベース検索などもできます。 (詳しくは「図書館利用案内 プラス」4ページを参照)

URL http//www.nankyudai.ac.jp/library/

| 蔵書検索      | 図書館所蔵の図書及び電子書籍の検索             |
|-----------|-------------------------------|
| 横断検索      | CiNii、国立国会図書館の横断検索            |
| データベース検索  | JapanKnowledge Lib、医中誌 Web ほか |
| 電子ジャーナル閲覧 | SpringerLink ほか(洋雑誌)          |
| 電子書籍閲覧    | KinoDen, eBookLibrary         |

この資料の2ページに、ホームページとX(旧Twitter)のQRコードを載せています。 スマートフォンからも利用できます。

## 6 My OPAC

My OPAC に登録すると、図書館ホームページ上に自分のページを持つことができます。 自分の貸出状況や、貸出履歴の確認、貸出中の図書の予約がホームページ上でできるように なります。(詳しくは「図書館利用案内プラス」8ページを参照)

| <ul> <li>My OPAC でて</li> </ul> | *きること       |               |  |  |  |  |
|--------------------------------|-------------|---------------|--|--|--|--|
| ・蔵書を検索する                       | ・ブックマークをつける | ・現在の貸出状況を確認する |  |  |  |  |
| ・本の予約                          | ・貸出履歴を確認する  | ・現在の予約状況を確認する |  |  |  |  |
| ・希望図書をリクエストする ・開館カレンダーを確認する    |             |               |  |  |  |  |

My OPAC は始めにパスワード登録が必要です。

利用したい場合は図書館カウンターに申請してください。

## 7 電子書籍とは?

図書館では紙媒体の図書のほかに、デジタルの図書も購入しています。

貸出・返却の手間もなく、24時間いつでも利用可能です。

学外で利用する際は、シリアルコードやパスワードを設定することにより、普段使用している

パソコンやスマートフォンからでも本を読むことができます。

#### < 利用方法 >

図書館ホームページのメニュー、「 電子書籍 」から利用したい電子書籍のバナーをクリックしてください。

 学内ネットワーク(学内 PC や Wi-Fi)からのアクセス アカウントなどの登録をせずに閲覧することができます。
 ただし、KinoDen の My 本棚を利用する場合は登録する必要があります。

2. 学外ネットワーク (スマホや自宅の PC など)からのアクセス

シリアルコードやパスワードを入力する画面になります。登録方法は9ページおよび10ページをご覧ください。

| KinoDen         多読本・学科関連図書の電子書籍を利用できます。(紀伊國屋書店)         ※シリアルコードにて学外アクセス可(学生・教職員のみ)         使い方はこちら |                                                                                       |  |  |  |  |  |
|----------------------------------------------------------------------------------------------------|---------------------------------------------------------------------------------------|--|--|--|--|--|
| EBSCOhost                                                                                           | <u>eBook Collection</u> 日<br>多読本・学科関連図書の電子書籍を利用できます。(EBSCO)<br>※学内専用                  |  |  |  |  |  |
| <b>CBook</b><br>Library                                                                             | <u>eBook Library</u><br>就活本・地球の歩き方などの電子書籍を利用できます。(丸善雄松堂)<br>※ID/PWにて学外アクセス可(学生・教職員のみ) |  |  |  |  |  |
| ProQuest<br>Ebook Central <sup>™</sup>                                                              | <u>Ebook Central</u><br>ProQuest社が提供する洋書Ebookプラットフォームです。<br>※学内専用<br><u>使い方はこちら</u>   |  |  |  |  |  |

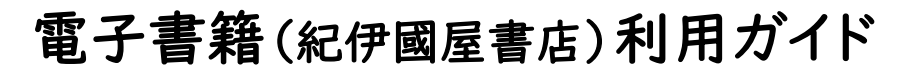

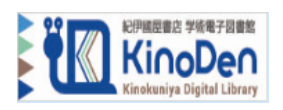

I. KinoDen にアクセスする

自宅のパソコン、スマホなど、学内ネットワークに接続されていない端末で OK南九州学園図書館 HP http://www.nankyudai.ac.jp/library/

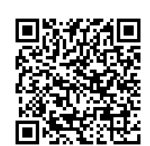

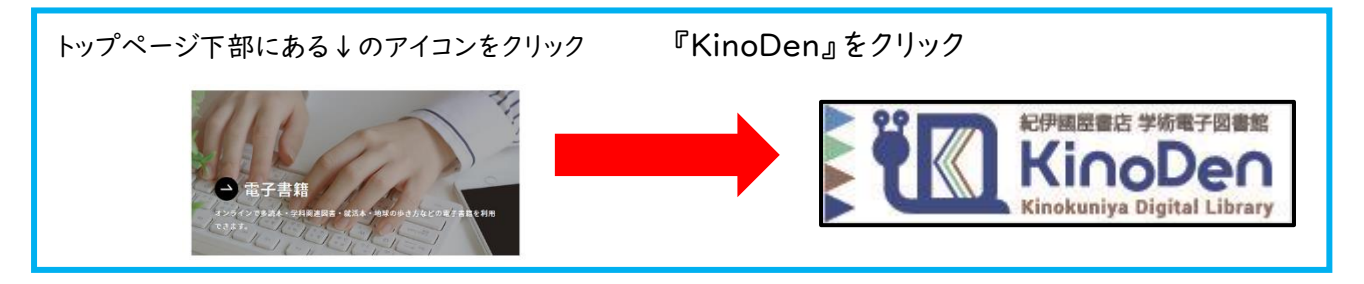

- 2.アカウントを登録する
- 3.シリアルコードを入力

シリアルコードは定期的に変更し、ユニパでお知らせします。

| bREADER Cloudにサインイン                       |                                                |                |
|-------------------------------------------|------------------------------------------------|----------------|
| G Googleでサインイン                            | Rote                                           |                |
| Microsoftでサインイン                           |                                                |                |
| Appleでサインイン                               | シリアルコード認証                                      |                |
| ☑ メールアドレスでサインイン                           |                                                |                |
| アカウントを新規作成                                | MUS MILE MAR ADDE MA POLI ENTRET ADDE 1218 MAL | CORVER SARE BE |
| 統行すると ご利用規約 と プライバシーポリシー に<br>同意したことになります |                                                | 101.           |
|                                           |                                                |                |

4.「検索」をクリック → 「未所蔵を含める」のチェック「 ✓ 」を外す 購入済みの閲覧可能な本のみ表示されます。

| 記伊國國書語 学術電子図書館<br>KinoDen<br>Kinokuniya Digital Librar | r<br>y |           |                    |                           |             |        | 0   | ~11J 5] |
|--------------------------------------------------------|--------|-----------|--------------------|---------------------------|-------------|--------|-----|---------|
|                                                        | 蔵書検索   |           |                    | _                         |             | 詳細検索   | ~   |         |
| ☑ 未所蔵を含める                                              | 著者     | •         | 日版社                | <b>該索</b> ⑦               | シリーズ        | •      | 出版年 |         |
| 分類<br>指定なし                                             |        | 合計54,779冊 |                    |                           |             |        |     | 並び順出版日  |
| 総記 (2840)                                              | ~      |           | 未所蔵 造景<br>特集:東日本大震 | <b>2021年</b><br>誕行復興10年」を | 検証する/コロナ禍の衝 | 洸まちづくり |     |         |

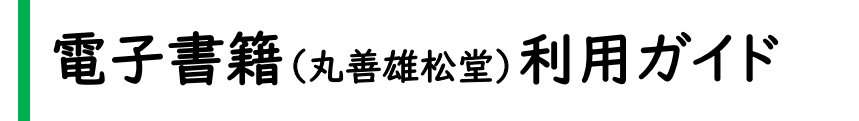

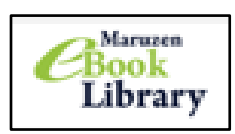

I.eBook Library にアクセスする

自宅のパソコン・スマホなど、学内ネットワークに接続されていない端末で OK!

南九州学園図書館 HP http://www.nankyudai.ac.jp/library/

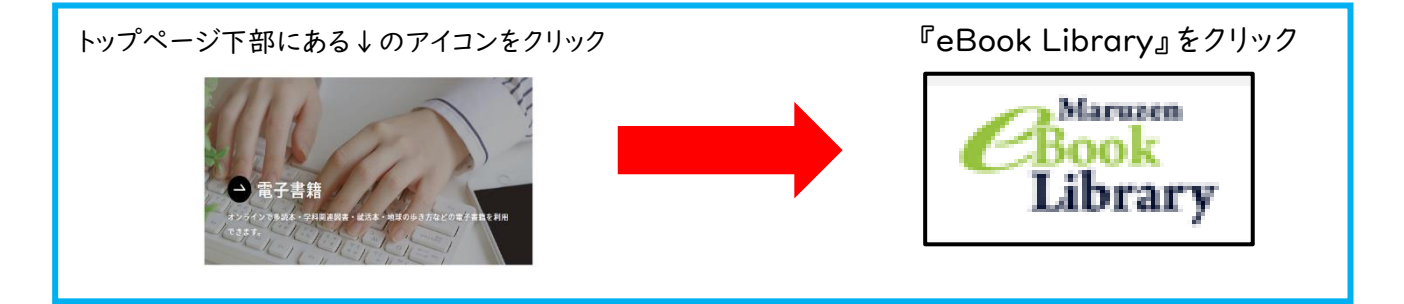

2. ID・パスワードを入力する

|                         | KinoDen<br>多読本・学科関連図書の電子書籍を利用できます。(紀伊國屋書店)<br>※シリアルコードにて学外アクセス可(学生・教職員のみ)                                            | CBook<br>Library | Maruzen eBookLibraryは、丸<br>善雄松堂棋が提供する学術書籍に<br>特化した機関向け電子書籍配信サ<br>ービスです。 | MENU |
|-------------------------|----------------------------------------------------------------------------------------------------|------------------|-------------------------------------------------------------------------|------|
| NetLibrary              | 使い方はこちら <u>https://kinoden.kinokuniya.co.jp/help</u><br><u>NetLibrary</u><br>多読本・学科関連図書の電子書籍を利用できます。(EBSCO)<br>※学内専用 | > 機関認証<br>認証ID : | E                                                                       |      |
| <b>CBook</b><br>Library | eBook Library (目)<br>就活本・地球の歩き方などの電子書籍を利用できます<br>※ID/PWにて学外アクセス可(学生・教職員のみ)                                           | 認証バスワー           | -ド:<br>認証する                                                             |      |

3.「購読契約しているタイトルから検索」をクリック

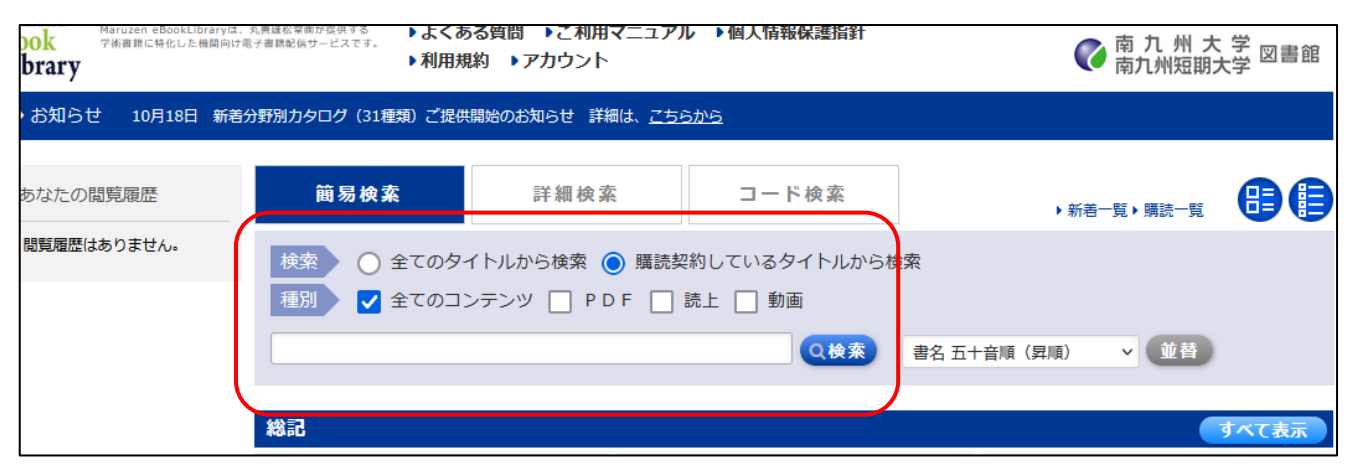

※電子書籍の同時利用は1~3名までです。保存・印刷をご利用ください。 (保存・印刷は、著作権の範囲のみ可)

8 図書館からのお願い

- 〈 図書館では… 〉
- ・ほかの学生の迷惑にならないように静かに利用してください。
- ·飲食や携帯電話による通話はできません。ただし、フタがある飲み物は持ち込みができます。
- ・ノートパソコンの持ち込みはできますが、コンセントは使用できません。
- バッテリーのみで使用してください。
- 〈 図書館資料は大切に 〉
- ・借りた資料は必ず期限内に返却してください。
- ・借りた資料の又貸しはしないでください。
- ・図書館の資料は大切にあつかってください。ページへの書き込みなどはしないでください。
- ・図書館の資料をなくしたり、汚損したりした場合は、カウンターへお願いします。

汚損の具合によっては、同じ本を弁償していただくこともあります。

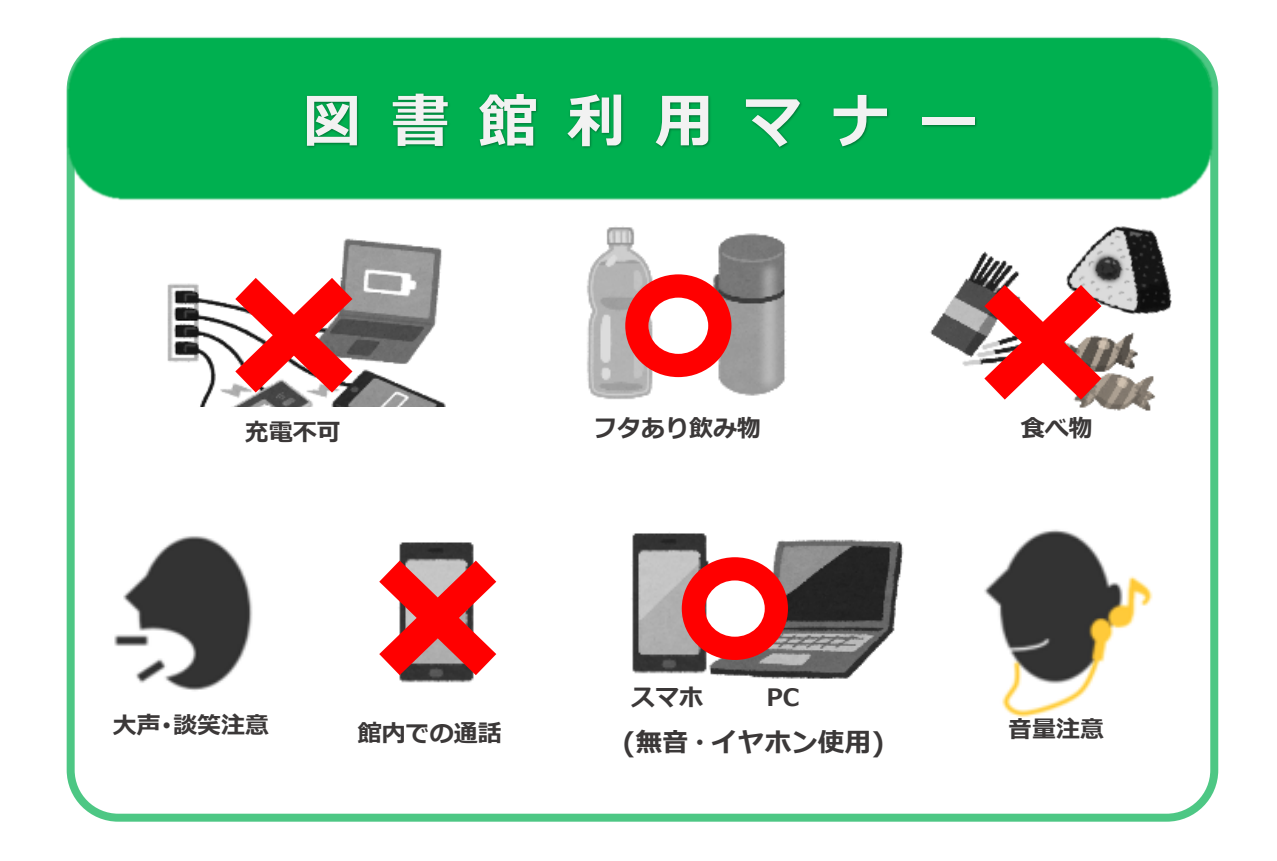

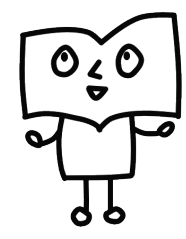